### E-Visits – What the Provider Does and What the Patient Does

Patients may now request an e-visit through their MU Healthe account (see "What the Patient Does" in this document). The patient must enter a credit or debit card number prior to sending the e-visit request. A bill is generated in GE (IDX) for the visit. The bill will be charged once the provider enters the appropriate order.

### **Responding to an E-Visit – Provider**

The patient will send a consumer message to the provider. The provider will see the message from the patient under **Consumer Messages** in Message Center. The Subject of the message will be tagged with **[EVISIT]**.

|                                                                                                    |                                                                    | 2) Double click on                           | the Message to open i               |
|----------------------------------------------------------------------------------------------------|--------------------------------------------------------------------|----------------------------------------------|-------------------------------------|
| Inbox Summary 4                                                                                                    | Consumer Messages ×                                                |                                              | se se spens                         |
| INDOX [Proxies   Pools]                                                                                                    | Communicate • Com Charles From                                     | Al Explored Subject                          | Create Date                         |
| ick on <b>Consumer Message</b> .                                                                                                    | FCTST PORT FCTS                                                    | ST PO [EVISIT]Urinary Tract Infection        | 08/25/14 14:50:42                   |
| Documents<br>Results<br>Messages (29/47)<br>Consumer Messages (2                                                                                                    | The Subject of                                                     | f the message will be tagged wi              | th <b>[EVISIT]</b>                  |
| Consumer Message & Consumer Message FCT<br>Wheth Consumer to a service of the service of the servi | <b>Reply</b> to reply to the patient                               | Genter-Service<br>Color-<br>Artiste<br>Date  |                                     |
| To: Hodge Jr MD/Rabert H                                                                                                    |                                                                    | Target Document Type: Phone Mag              |                                     |
| nAdd Texts                                                                                                    |                                                                    |                                              |                                     |
| RE: [EVISIT]Urinary Tract Infect                                                                                                    | on - Message                                                       |                                              |                                     |
| 1 High ( Notify Jil Hessage Journal (76)                                                                                                    |                                                                    |                                              | Öllansh Orr                         |
| Patient: FCTST PORTAL, MAIN                                                                                                    | PORTAL IM Cater FOTST POR                                          | TAL, MAIN PORTAL Caller # [                  |                                     |
| To                                                                                                    |                                                                    |                                              | ] 🔀 🗔 include me                    |
| cc: L                                                                                                    |                                                                    | ]88 ⊡ To cons                                | umer 🔲 Disable further replies      |
| Subject RE [EVISIT]Unnary Tra                                                                                                    | oct Infection                                                      | Save to Chart As: Ptone M                    |                                     |
| Message                                                                                                    |                                                                    |                                              |                                     |
| Acid II II This is the way the provider respon                                                                                                    | 😴 🍓 🔍 🔍 🎿 🐚 📾 🕷 🖪 😃 Z<br>ise looks in an e-visit consumer message. | Click Save to Chart i<br>this message to the | f you want to save patient's chart. |
| think I have a urinary to<br>prescribe an antibiotic or we 4) P                                                                                                    | rovider <b>types a response</b>                                    | nd a burning se                              |                                     |
|                                                                                                    | 5) Click <b>De</b>                                                 | lete and then Send to remove                 |                                     |
|                                                                                                    | the messag                                                         | ge from Message Center and                   |                                     |
|                                                                                                    |                                                                    |                                              |                                     |
| A-55-00-                                                                                                    |                                                                    |                                              |                                     |

## Entering an Order for Payment (No Charge or Charged) - Provider

The patient will enter their credit card information when they are creating the visit. This will create an invoice in GE (IDX). At the end of the visit the provider will need to enter an order so the professional charge can be billed. There is no facility fee associated with these visits.

There are two orders:

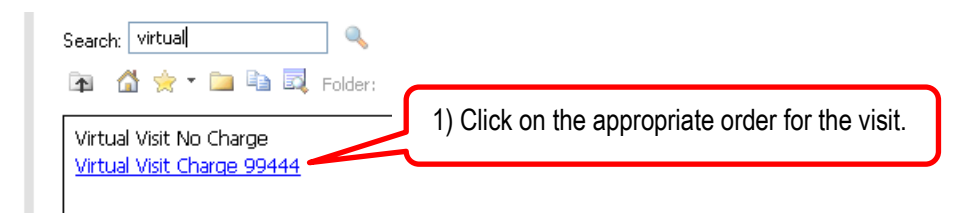

#### • Virtual Visit No Charge

 If in the provider's judgment no charge should be applied to the visit (e.g. there were technical difficulties and the visit really didn't take place) then the provider will enter a Virtual Visit No Charge order.

| e Details for Virtual Visit No Charge<br>∰ Details ) ⊞ Onder Converts: Diagnastis |                |                                                       |
|-----------------------------------------------------------------------------------|----------------|-------------------------------------------------------|
| Disgrosic (Pobler) being Addressed Nic Vill                                       |                |                                                       |
| Add Diaglag Active     V                                                          | Free None Name | · · · · · · · · · · · · · · · · · · ·                 |
|                                                                                   | Teoreman       | 2) Click <b>Sign</b> . The visit will not be charged. |
|                                                                                   |                |                                                       |
| Mexing Required Details Dir Table Didens For Conjgrature Didens For Nurse Review  |                | Sgr                                                   |

#### • Virtual Visit Charge 99444

• The provider will need to enter the diagnosis for the visit. It is a required field.

| Costaile for Virtual Visit Chail     Costaile )      Coder Commerce Disputs     Costaile )      Costaile being Addressed frie Vie<br>Add Display: Addre | rge 99444<br>posite    |                         |                          |                                                      |
|----------------------------------------------------------------------------------------------------|------------------------|-------------------------|--------------------------|------------------------------------------------------|
| Annotated Display                                                                                                    | Cade<br>493.90         | Clinical Dx<br>Asthma   | Condition Name<br>Arkhma |                                                      |
| 2) Enter a diagnosis for the charging for the visit.                                                                                                    | visit if you           | are                     |                          | 3) Click <b>Sign</b> . The visit will now be charged |
| O Missing Required Details De Table                                                                                                    | Orders For Cosignature | Orders For Nusse Review |                          | 5ign                                                 |

# What the Patient Does

| MU Health<br>University of Missouri Health Care | Health Record                    | Inbox & Secure<br>Messaging | Appointments          | My Healthe<br>Dashboards | After Hours?<br>689-684-2401 |   |
|-------------------------------------------------|----------------------------------|-----------------------------|-----------------------|--------------------------|------------------------------|---|
| AE Appointmenta                                 | Die                              | ase movember to home a      | our insurance card an | d commenteed to your ar  | noniment.                    |   |
| Appointments                                    | Appointmen                       | its                         | VALING AN A CATALIAN  | View Appointments For    | EVERYONE                     | ÷ |
| Schedule an Office Visit                        | Aug. 22, 201                     | 4                           |                       |                          |                              |   |
| Schedule a Video Visit                          | 9:15 AM CDT<br>1) Click <b>S</b> | tart an e-vis               | sit<br>sit            | 00                       | Options                      |   |

| Condition                                                    | s of Service                                                                                                    |
|--------------------------------------------------------------|----------------------------------------------------------------------------------------------------|
| University of                                                | ealth Care<br>Missouri Health System                                                                                                    |
|                                                              | <u>University of Missouri Hospitals and Clinics</u><br><u>Conditions of Service</u><br><u>For Virtual Visits</u>                                                                                                    |
| This agreem<br>terms and co<br>related to th<br>information. | ent confirms your consent to receive healthcare from University of Missouri Health Care (UMHC) on the<br>nditions described below. It also confirms your agreement to be financially responsible for all charges<br>e services that you receive. The agreement allows UMHC healthcare providers to access your health<br>UMHC may cancel this agreement in appropriate circumstances. |
| compatib<br>efore schedul<br>as a working                    | ility Requirements<br>ng a Video Visit, make sure that the computer you will be using for the visit is connected to the Internet<br>veb cam and microphone. In addition, you may need to download and install the required plugin before th                                                                                                    |

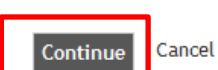

2) Click **checkbox** to agree to the *Conditions of Service* then click **Continue**.

| MU Health                        | <b>e</b>                                            | $\bowtie$                                             | <b>6</b>                                                |                                                  | 0                            |
|----------------------------------|-----------------------------------------------------|-------------------------------------------------------|---------------------------------------------------------|--------------------------------------------------|------------------------------|
| University of Missouri Health Co | Health Record                                       | Inbox & Secure<br>Messaging                           | Appointments                                            | My Healthe<br>Dashboards                         | After Hours?<br>888-854-2401 |
| W Appointments                   | An e-Visit allows you to                            | communicate with your p                               | rovider electronically to re                            | ceive treatment for a no                         | m-emergency medical issue    |
| Appointments                     | Cough, Dianthe     Skin conditions                  | a, Heartburn, Low back po<br>Diabetes follow-up, Bloo | in, Sinus infection, Urina<br>d pressure follow-up, Adv | ry tract infection<br>iff antidepress ant follow | w-up                         |
| C Schedule on Office Viet        | All e-Visits are \$40. Th                           | is is currently a self-pay                            | service, so a valid credit                              | idebit card is required                          | to submit your message.      |
| Schedule an Office Visit         | Start an e-V                                        | isit                                                  |                                                         |                                                  |                              |
| Schedule a Video Visit           | Who is the appointment                              | for?                                                  |                                                         |                                                  |                              |
| Start an e-Visit                 | Test Patient                                        |                                                       | *                                                       |                                                  |                              |
|                                  | More Search Options R<br>Creasing a Specially Local | er will filter the providers fail                     |                                                         |                                                  |                              |
|                                  | Specialty                                           |                                                       |                                                         |                                                  |                              |
|                                  | Location                                            |                                                       | 3) Clic                                                 | k More Searc                                     | h Options if                 |
|                                  | Please Select a Provi                               | der                                                   | - nothing                                               | g appears on t                                   | the Please Select a          |
|                                  | belden                                              |                                                       | Provid                                                  | er menu prior                                    | to this screen.              |
|                                  | BELOEN MOULEFFE                                     | RY L                                                  |                                                         | I                                                |                              |
|                                  | Enter Payment                                       |                                                       | 100.0                                                   |                                                  |                              |
|                                  | Sabject                                             | 4) Enter                                              | pavment inforr                                          | mation                                           |                              |
|                                  | File Attachments 0                                  | ,                                                     | . ,                                                     |                                                  |                              |
|                                  | Add File                                            |                                                       |                                                         |                                                  |                              |
|                                  | Message                                             |                                                       |                                                         |                                                  |                              |
|                                  |                                                     |                                                       |                                                         |                                                  | 1                            |

# MU Health University of Missouri Health Care

| Payment Information          |                                       |                                                      |
|------------------------------|---------------------------------------|------------------------------------------------------|
| Card Number                  |                                       | Subtotal         40.00           Total         40.00 |
| Expiration Date 08  2014 CVV | 5) Enter the credit/debit card number | er and the expiration date                           |
| 6) Click                     | Next                                  |                                                      |
| Back Next                    |                                       | Submit Cancel                                        |

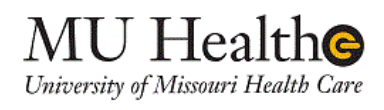

| Billing Information                                                  |                                  |                                                                              |
|----------------------------------------------------------------------|----------------------------------|------------------------------------------------------------------------------|
| Name Test Patient<br>Address<br>Address 2                            | 7) F                             | ill in address and phone number                                              |
| City<br>State Alabama ▼ Zip<br>Country United States ▼ Tele<br>Email | phone                            |                                                                              |
| Back                                                                 | 8) Click Submit                  | Submit Cancel                                                                |
| MU Hea<br>University of Missouri                                     | alth©<br>Health Care             |                                                                              |
| Response: APPROVED 852192                                            | Transaction approved for \$40.00 | Patient will get this window<br>saying the transaction has<br>been approved. |
| 9) Click <b>Close</b>                                                | Close                            |                                                                              |
|                                                                      |                                  |                                                                              |

When the transaction is approved it will indicate the payment method on the Scheduling window.

| Schedule a Video Visit |                                                                                                    |
|------------------------|----------------------------------------------------------------------------------------------------|
|                        | Who is the appointment for?                                                                                                    |
| Start an e-Visit       | Test Patient *                                                                                                    |
|                        | More Search Options 🔽                                                                                                    |
|                        | Choosing a Specialty Location will filter the providem list.                                                                                                    |
|                        | Specially *                                                                                                    |
|                        | Location *                                                                                                    |
|                        | BELDEN MD JEFFERY L *                                                                                                    |
|                        | 10) Patient types subject of E. Visit and a Message Patient may                                                                                                    |
|                        | 10) Patient types subject of E-visit and a Message. Patient may                                                                                                    |
|                        | also add a picture or pdf form as an attachment is appropriate.                                                                                                    |
|                        |                                                                                                    |
|                        | Sobject                                                                                                    |
|                        | UTI                                                                                                    |
|                        |                                                                                                    |
|                        |                                                                                                    |
|                        | File Attachments O                                                                                                    |
|                        | File Attachments ① Add File                                                                                                    |
|                        | File Attachments ① Add File                                                                                                    |
|                        | File Attachments ① Add File Message                                                                                                    |
|                        | File Attachments ①<br>Add File<br>Message<br>I have been having burning when I urinate and believe I have a UTI. What do you =                                                                                                    |
|                        | File Attachments ①<br>Add File<br>Message<br>I have been having burning when I urinate and believe I have a UTI. What do you •                                                                                                    |
|                        | File Attachments<br>Add File<br>Message<br>I have been having burning when I urinate and believe I have a UTI. What do you<br>recommend?<br>11) Click Sand Massage to could be E. Visit request to the provide                           |
|                        | File Attachments ①         Add File         Message         I have been having burning when I urinate and believe I have a UTI. What do you         recommend?         11) Click Send Message to send the E-Visit request to the provide |
|                        | File Attachments ①         Add File         Message         I have been having burning when I urinate and believe I have a UTI. What do you         recommend?         11) Click Send Message to send the E-Visit request to the provide |
|                        | File Attachments ①         Add File         Message         I have been having burning when I urinate and believe I have a UTI. What do you         recommend?         11) Click Send Message to send the E-Visit request to the provide |
|                        | File Attachments ①<br>Add File<br>Message<br>I have been having burning when I urinate and believe I have a UTI. What do you<br>recommend?<br>(11) Click Send Message to send the E-Visit request to the provide                         |
|                        | File Attachments<br>Add File<br>Message<br>I have been having burning when I urinate and believe I have a UTI. What do you<br>recommend?<br>11) Click Send Message to send the E-Visit request to the provide                            |